## Web 端如何按设备导出采购申详情(文档)

用户登录互海通 Web 端,在"采购管理→采购申请"界面,可按以下步骤 1-3 进行操作:

| ☆ 采购管理                                        | ~         | 备件            | 物料油料                       | 7              | 2、根据关键信息或筛选条件快速查找目标单据 |                      |                                      |                   |                                                                                                    |                                 |                 |                    |        |  |
|-----------------------------------------------|-----------|---------------|----------------------------|----------------|-----------------------|----------------------|--------------------------------------|-------------------|----------------------------------------------------------------------------------------------------|---------------------------------|-----------------|--------------------|--------|--|
| 采购中请                                          | 1、依       | <b>达次点击进入</b> | 采购申请                       |                |                       |                      |                                      |                   |                                                                                                    |                                 |                 |                    |        |  |
| 采购对接                                          | 来的对象      |               |                            | as (managerie) |                       |                      |                                      |                   | 11-2010年11-2010年11-20108410010101010101010100101010000000000 |                                 |                 | 这系大键子 🔍            | HR G   |  |
| 物资验收                                          |           | #             | 单据名称/单号                    | 申请船舶 -         | 的门 👻                  | 申请日期                 | 采购内容                                 | 申请使               | 明日期 申请供給                                                                                                    | 地点 采购方式 -                       | <b>紧急程度 ▼</b> 申 | i请状态 ▼ 操作          |        |  |
| 船舶自购                                          |           | 1             | 备件申请单20220<br>PA-P22021604 | 前进号            | 轮机部                   | 2022-02-16           | 英型/属性: 衛件/李度米购<br>采购项数: 4<br>设备: 傘圧加 | 2022-02           | 2-20 浦东港                                                                                                    | 岸基词价                            | 正常 單            | 就拒绝 観州 打印・         | 107.04 |  |
| 采购计划<br>询价普理                                  |           | 2             | 备件申请单20220<br>PA-P22021603 | 前进号            | 甲板部                   | 2022-02-16           | ※型/属性:备件/零星采购<br>采购项数:2<br>设备:空压机    | 3、找到目标<br>2022-03 | <b>示采购单后</b> ,<br>1-16 上海                                                                                                    | 点击右侧"打                          | <b>J印",选择</b>   | "按设备" 🔶 😥          |        |  |
| 来购订单供应商评价                                     |           | 3             | 虎年备件申请单01<br>PA-P22021601  | 前进号            | 甲极部                   | 2022-02-16           | 类型/属性: 备件/月度采购<br>采购项数: 3<br>设备: 空压机 | 2022-03           | 8-16 苏州港                                                                                                    | 岸基询价                            | 正常 年            | 1111月11日 - 1111日 - |        |  |
|                                               |           |               | -                          |                | -                     | -                    | 1 N-5                                |                   | -                                                                                                    |                                 |                 | -                  |        |  |
| 按设备导出的采购单 Aft来购申请单 Parts Purchase Application |           |               |                            |                |                       |                      |                                      |                   |                                                                                                    |                                 |                 |                    |        |  |
| 备件申请单20220117                                 |           |               |                            |                |                       |                      |                                      |                   |                                                                                                    |                                 |                 |                    |        |  |
| 船名 Vess                                       | 船名 Vessel |               |                            | 前进号            | 前进号                   |                      |                                      |                   | 部门 Dept.                                                                                                    |                                 | 轮机部             |                    |        |  |
| 申请单号 Appl.No.                                 |           |               |                            | PA-P2          | PA-P22021604          |                      |                                      |                   | 紧急程度<br>Priority Level                                                                                                    |                                 | 正常              |                    |        |  |
| 采购方式 Procurement Method                       |           |               |                            | 岸基道            | 岸基询价                  |                      |                                      |                   | 计划属性<br>Plan Properties                                                                                                    |                                 | 季度采购            |                    |        |  |
| 申请供船日期 Date                                   |           |               |                            | 2022-0         | 2022-02-20            |                      |                                      |                   | 申请供船地点 Add.                                                                                                    |                                 | 浦东港             |                    |        |  |
| 申购理由 Reason 季度采购                              |           |               |                            |                |                       |                      |                                      |                   |                                                                                                    |                                 |                 |                    |        |  |
| 申请人 Applicant                                 |           |               |                            | 高银             | 高银                    |                      |                                      |                   | 申请日期 Appl.Date                                                                                                    |                                 | 2022-02-16      |                    |        |  |
| 0                                             |           |               |                            |                |                       |                      |                                      | 1                 |                                                                                                    | 1                               |                 |                    | -      |  |
| 设备名称 Equip.Name                               |           |               |                            | 空压机            | 空压机                   |                      |                                      |                   | 设备型号 Type                                                                                                    |                                 | L3-56           |                    |        |  |
| 设备厂商 Manufacturer                             |           |               |                            | Deno           | Deno                  |                      |                                      |                   | 出厂编号 Factory No                                                                                                    |                                 |                 |                    |        |  |
| No.                                           | 备件        | 名称            | Parts.Name                 | 代号/<br>Code/   | 規格<br>Style           | 图号<br>Drawing<br>No. | 位置号<br>Position No.                  | 单位 Unit           | 当前库存<br>Stock                                                                                                    | 申请 <mark>数</mark> 量<br>Appl.Num | 审批数量<br>AUD.Num | 备注 Remark          |        |  |
| 1                                             | 滑油        | 塞             |                            | 6107A          |                       |                      | 15                                   | 件                 | o                                                                                                    | 6                               | 6               |                    |        |  |
| 2                                             | 橡胶        | 垫             |                            | 6105A          |                       |                      | 13                                   | 件                 | o                                                                                                    | 12                              | 12              |                    |        |  |
| 3                                             | 螺母        |               |                            | 6112A          |                       |                      | 19                                   | 件                 | 0                                                                                                    | 20                              | 20              |                    |        |  |
| 4                                             | 盘头        | 螺栓            |                            | 6111A          |                       |                      | 18                                   | 件                 | o                                                                                                    | 28                              | 28              |                    |        |  |

说明:

针对"**审批中、审批通过、审批拒绝**"状态的采购单,均可按设备导出采购单详情!